**Step 1:** Log onto Housing Portal by clicking on "Log In" then entering your campus username and password on the next page.

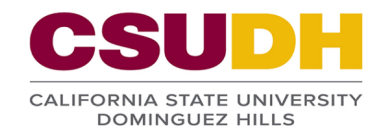

| Home Log In                                                                                                    |
|----------------------------------------------------------------------------------------------------|
|                                                                                                    |
| Students Home                                                                                                    |
| UNIVERSITY HOUSING                                                                                                    |
| WELCOME TO THE CSUDH UNIVERSITY HOUSING PORTAL<br>This is the Home page of the University Housing StarRez Portal.                               |
| Please click the "Log In" tab above to sign in by entering your CSUDH Username and password in order to gain access to the Housing Portal.      |
| NEW CSUDH ADMITS: You MUST have confirmed your intent to enroll before you can apply for Housing. Please make sure to set up and activate your  |
| My.CSUDH.edu and Toromail accounts, if you haven't already done so. If you have any issues logging into your student account or setting up your |
| Toromail, please contact the Campus IT Help Desk at (310) 243-2500.                                                                             |

# CSUDH

### CSUDH AUTHENTICATION SERVICE

Login to housing.csudh.edu

| Username: |       |
|-----------|-------|
| Password: |       |
|           | Login |

#### Need Help?

If you are experiencing a login issue, I.T. may have to reset your password. We can provide a temporary password over the phone or in person, and then give you instructions to reset that temporary password.

Before we reset your credentials, we need to verify some identification information for security purposes. Please call us at (310) 243-2500, option 1.

- Full Name
- Campus Username

Step 2: Select the "Inventory Inspection" tab from top menu bar.

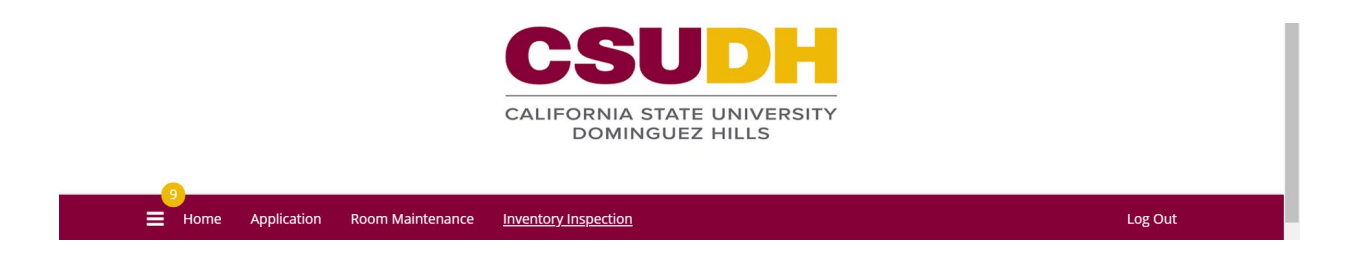

**Step 3:** Select the appropriate Inspection(s) and "Review".

| spections                       |                |            |                          |                  |        |
|---------------------------------|----------------|------------|--------------------------|------------------|--------|
| Inspection Title                | Room Space     | Location   | Date Modified            | Status           |        |
| 2020 Fall Check-In<br>Inventory | B2 Room A1     | Building B | 8/11/2020 10:45:36<br>AM | Ready for Review | REVIEW |
| 2020 Fall Check-In<br>Inventory | B2 Living Room | Building B | 8/11/2020 10:45:27<br>AM | Ready for Review | REVIEW |
| 2020 Fall Check-In<br>Inventory | B2 Kitchen     | Building B | 8/11/2020 10:45:20<br>AM | Ready for Review | REVIEW |
| 2020 Fall Check-In<br>Inventory | B2 Bathroom    | Building B | 8/11/2020 10:45:07<br>AM | Ready for Review | REVIEW |
| 2020 Fall Check-In<br>Inventory | B2 Patio       | Building B | 8/11/2020 10:33:59<br>AM | Ready for Review | REVIEW |

**Step 4:** You can list comments regarding the condition of the items by clicking on "More Information" if needed. Select "ACCEPT" for each item. Click on "Save & Continue" at end of the page when done.

| nventory Inspection Deta                                                                                                    | ils                                                                         |                                                                                                    |
|----------------------------------------------------------------------------------------------------|-----------------------------------------------------------------------------|----------------------------------------------------------------------------------------------------|
| Date: 8/11/2020<br>Title: Summer 2020 Check Out Inventory<br>Occupant: .Testfive, PostbacM<br>Room Space: B2 Room A1<br>Room: B2 Room A<br>Room Type: 2 BR - Double<br>Location: Building B<br>Floor/Suite: Building B - Apt. 2<br>Comments: |                                                                             |                                                                                                    |
| Bed: Bed<br>Reviewed By:<br>Condition: Good<br>More Information<br>ACCEPT                                                                                                    | Mattress: Mattress<br>Reviewed By:<br>Condition: Good<br>More Int<br>ACCEPT | formation ACCEPT                                                                                                    |
| Carpet: Carpet<br>Reviewed By:<br>Condition: (Please Select Condition)<br>More Information                                                                                                    | Flooring: Vinyl<br>Reviewed By:<br>Condition: Good<br>More In               | Room Smoke Detector: Smoke Detector<br>Reviewed By:<br>Condition: (Please Select Condition)<br>formation More Information |
| ACCEPT<br>Fan: Fan<br>Reviewed By:<br>Condition: Good                                                                                                    | ACCEPT                                                                      | ACCEPT                                                                                                    |
| More Information                                                                                                    |                                                                             |                                                                                                    |

**Step 5:** After reviewing all the appropriate Inspections, click on "SUBMIT" to complete your Online Inspection Inventory.

|                                                      | 2020 Fall Check-In<br>nventory | B2 Bathroom | Building B | 8/11/2020 10:45:07<br>AM | Ready for Review | REVIEW |
|------------------------------------------------------|--------------------------------|-------------|------------|--------------------------|------------------|--------|
| ntory B2 Patio Building B AM Ready for Review REVIEW | 2020 Fall Check-In<br>nventory | B2 Patio    | Building B | 8/11/2020 10:33:59<br>AM | Ready for Review | REVIEW |